## **Parent/Guardian Portal**

Boletín del Portal escolar para Padres/Tutores (si aplicable) – Padres/Tutores pueden tener acceso al cualquier anuncio que este puesto en el boletín escolar. El boletín es lo mismo para todos los usuarios (administradores escolares, maestros, padres, estudiantes)

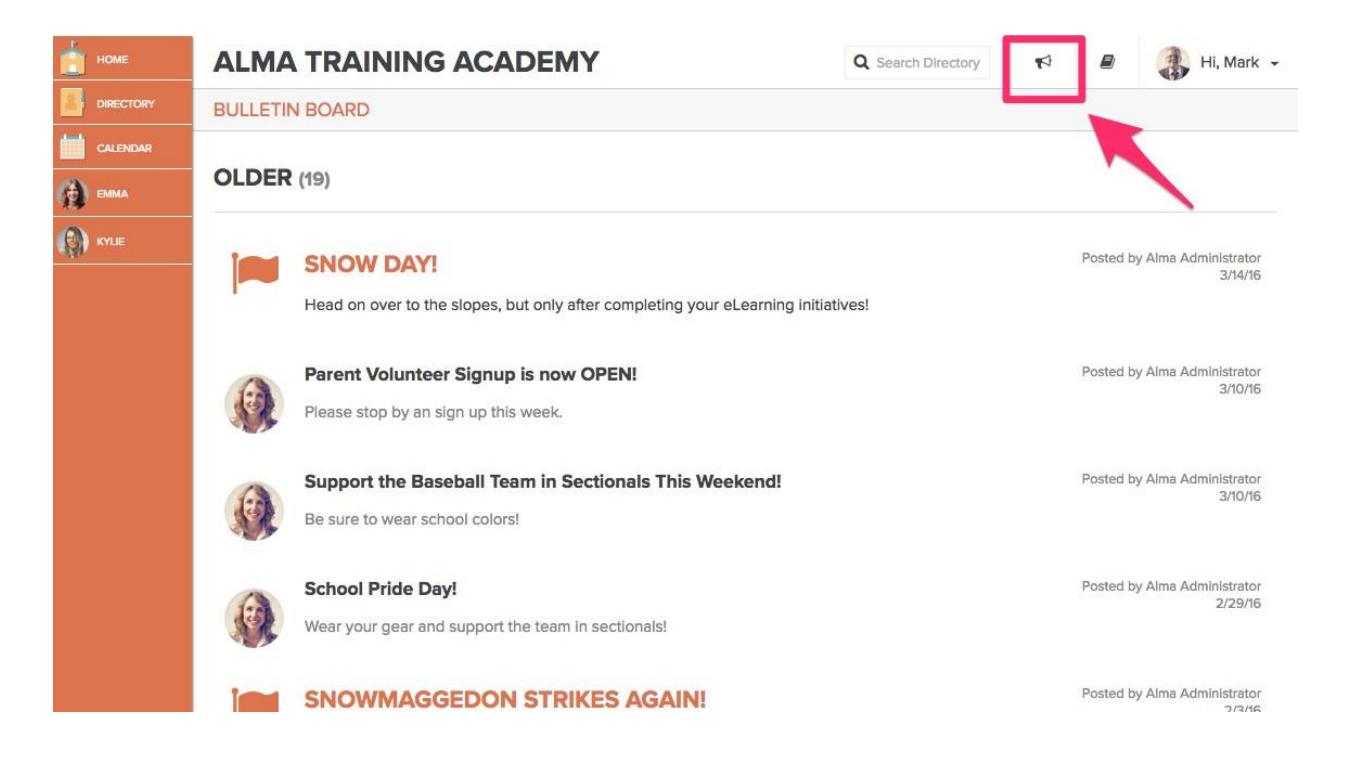

<u>Settings/Ayuda con Docs.</u> – Padres/Tutores tienen acceso a Ayuda con Docs., el cual le ayudará a navegar a través del portal de padres. Esto se encuentra abajo "?" en su tablero. Bajo "Settings", padres/tutores pueden escoger recibir alertas de emergencia (si aplicable) ya sea por llamada telefónica o mensaje de texto.

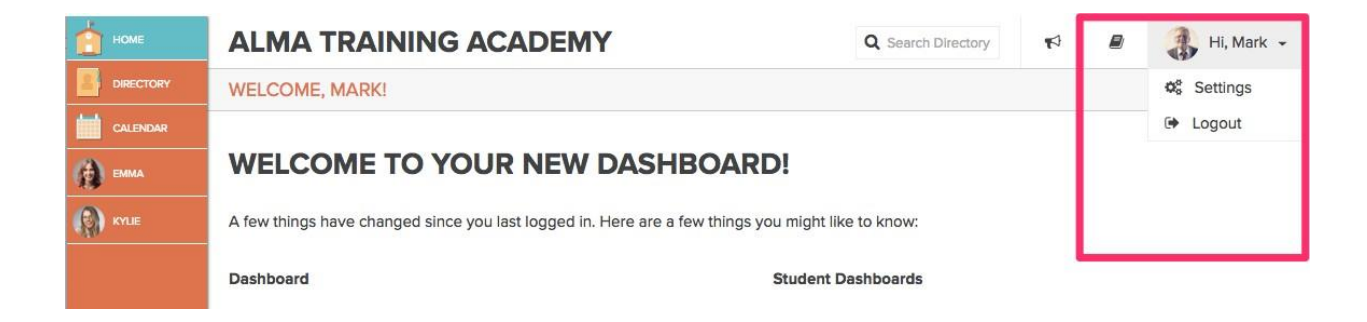

<u>Directorio</u> – Padres/Tutores solamente pueden ver el nombre del personal y la primera dirección de correo electrónico archivado. Padres/Tutores no pueden ver la información de otros padres/información del estudiante.

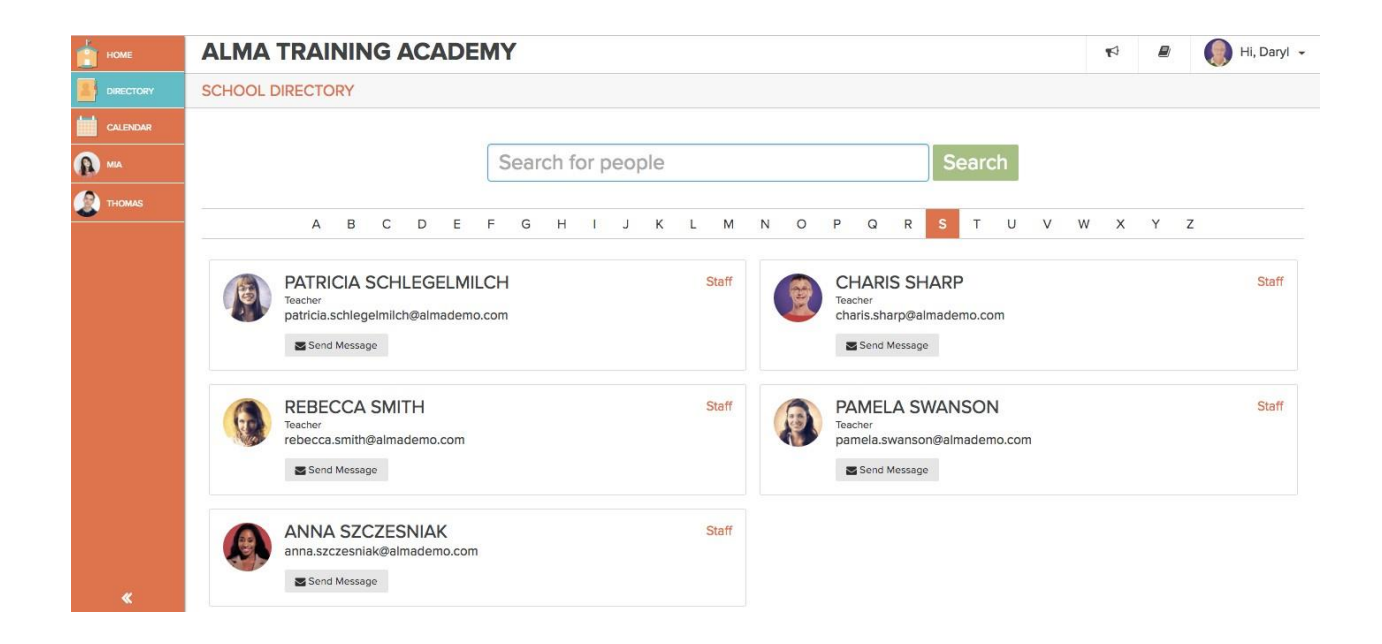

<u>Calendario</u> – El calendario es el mismo para todos los usuarios. Lo que usted ve como Maestro/Admin es la misma información que los padres ven. La única diferencia es que los padres no pueden añadir/editar un evento.

| пре номе  | ALMA TRAINING ACADEMY       |       |         |       |     |      | C  | Sea | rch Di | rectory | ¶⊄)  | 🔘 Hi, Daryl |     |       |          |   |  |
|-----------|-----------------------------|-------|---------|-------|-----|------|----|-----|--------|---------|------|-------------|-----|-------|----------|---|--|
| DIRECTORY | 2015-2016 ACADEMIC CALENDAR |       |         |       |     |      |    |     |        |         |      |             |     |       |          |   |  |
| CALENDAR  | SEPTEMBER                   |       |         |       |     |      |    | Sej | ptembe | r 01    | 20   | 15 -        | Aug | ust 3 | 81, 2016 | 5 |  |
| 😱 MIA     | 01 🔲 School Year Start      |       |         |       |     |      |    |     |        |         |      |             |     |       |          |   |  |
|           | 01 🔲 Quarter 1 Start        | Septe | mber 2  | 015   |     |      |    |     | Octol  | ber 20  | 15   |             |     |       |          |   |  |
| THOMAS    | 01 🔲 Semester 1 Start       |       |         |       |     |      |    |     |        |         |      |             |     |       |          |   |  |
|           | 07 Labor Day                | S     | M       | 1 1   | V   |      | -  | 5   | 5      | м       | 1    | W           | Т   | P     | 5        |   |  |
|           | 14 Book Fair                |       |         | 1 2   | 2   | 3    | 4  | 5   |        |         |      |             | 1   | 2     | 3        |   |  |
|           |                             | 6     | 7       | 8 9   |     | 0 1  | М  | 12  | 4      | 5       | 6    | 7           | 8   | 9     | 10       |   |  |
|           | OCTOBER                     | 13    | 14      | 15 11 | 6   | 7 1  | 8  | 19  | 11     | 12      | 13   | 14          | 15  | 16    | 17       |   |  |
|           | 30 Halloween Costume Day!   | 20    | 21 :    | 22 2  | 3 3 | 16 2 | 25 | 26  | 18     | 19      | 20   | 21          | 22  | 23    | 24       |   |  |
|           | NOVEMBER                    | 27    | 28 3    | 29 3  | 0   |      |    |     | 25     | 26      | 27   | 28          | 29  | 30    | 31       |   |  |
|           | 11 Veteran's Day            |       |         |       |     |      |    |     |        |         |      |             |     |       |          |   |  |
|           | 26-27 Thanksolving Break    | Nover | nber 20 | )15   |     |      |    |     | Dece   | mber    | 2015 |             |     |       |          |   |  |
|           | 20 Duarter 1 End            | S     | м       | τι    | N   | Т    | F  | S   | S      | М       | т    | W           | т   | F     | S        |   |  |
|           | So L Guarter FEIG           | 1     | 2       | 3     | 4   | 5    | 6  | 7   |        |         | 1    | 2           | 3   |       | 5        |   |  |
|           | DECEMBER                    | 8     | 9       | 10    | н   | 12   | 13 | 14  |        |         | -    |             | 60  |       | 17       |   |  |
|           | 01 🔲 Quarter 2 Start        | 15    | 16      | 17 1  | 8   | 19 : | 20 | 21  | 13     | -       | -    | 5           | 10  | 11    | 10       |   |  |
|           | 23-01 Winter Break          | 22    | 23      | 24 2  | 5   | 26   | 27 | 28  | 20     | 21      | 22   | 23          | 24  | 25    | 26       |   |  |
|           | JANUARY                     | 29    | 30      |       |     |      |    |     | 27     | 28      | 29   | 30          | 31  |       |          |   |  |
| «         | 15 Teacher In-Service Day   | Janua | гу 2016 | 3     |     |      |    |     | Febr   | Jary 2  | 016  |             |     |       |          |   |  |

<u>Tab del Estudiante</u> – Los padres tienen un tab diferente para cada niño que está en la escuela o distrito. Similar al tab de clase que los maestros tienen acceso a, los padres pueden darle clic al nombre de su niño y ver la información del niño.

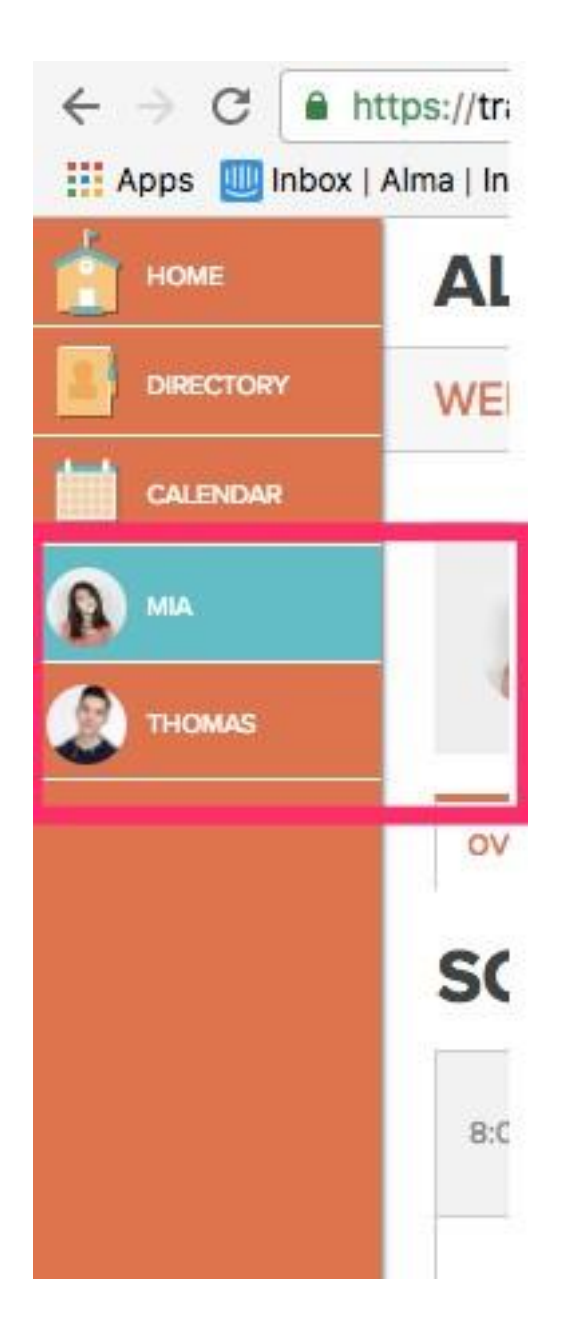

<u>Tab de Información General</u> – Padres/Tutores pueden ver el itinerario de su niño como también cualquier otra asignatura por venir que el niño tendrá en clase.

| номе     | ALMA TRAINING ACADEMY                                |                   |        | Q Search Directory    | R     |          | 🚯 Hi, Mark 👻 |
|----------|------------------------------------------------------|-------------------|--------|-----------------------|-------|----------|--------------|
|          | WELCOME, MARK!                                       |                   |        |                       |       |          |              |
| CALENDAR |                                                      |                   |        |                       |       |          |              |
| 🚯 емма   | CHURCH, EMMA 10th Grade                              |                   |        |                       |       |          |              |
|          | ***                                                  |                   |        |                       |       |          |              |
|          | overview attendance assignments grades re            | eport cards fees  |        |                       |       |          |              |
|          | SCHEDULE < 08/23/2016                                |                   | UPCON  | ING ASSIGNME          | NTS   |          |              |
|          | 8:00 AM P1 GRADE 10 ENGLISH Schlegelmile<br>Patricia | ch, ROOM<br>203   | 8/24 T | he Exploration Begins | Grade | 10 World | l History    |
|          | 9:45 AM P3 GRADE 10 GEOMETRY Milano, The             | resa ROOM<br>204  | В      |                       |       |          |              |
|          | 11:30 AM P4 GRADE 10 CHEMISTRY Wieszczecin<br>Eric   | nski, ROOM<br>201 | 4      |                       |       |          |              |
|          | 11:30 AM P4 GRADE 10 WORLD Wing, Jerry               | ROOM<br>105       | 4      |                       |       |          |              |
|          | 115 PM P5 GRADE 10 SPANISH II Kowal, Gera            | ld ROOM<br>201    |        |                       |       |          |              |

En la página de información general, Padres/Tutores pueden ver el calendario curricular también. La casilla roja incluye el nombre de la clase, la casilla verde muestra el nombre de la lección, y el punto amarillo indica las asignaturas por venir en esa clase. Si detalles son añadidos a una lección programada, los padres/tutores pueden pasar por sobre el nombre de la lección programada y una casilla aparecerá con los detalles de la lección.

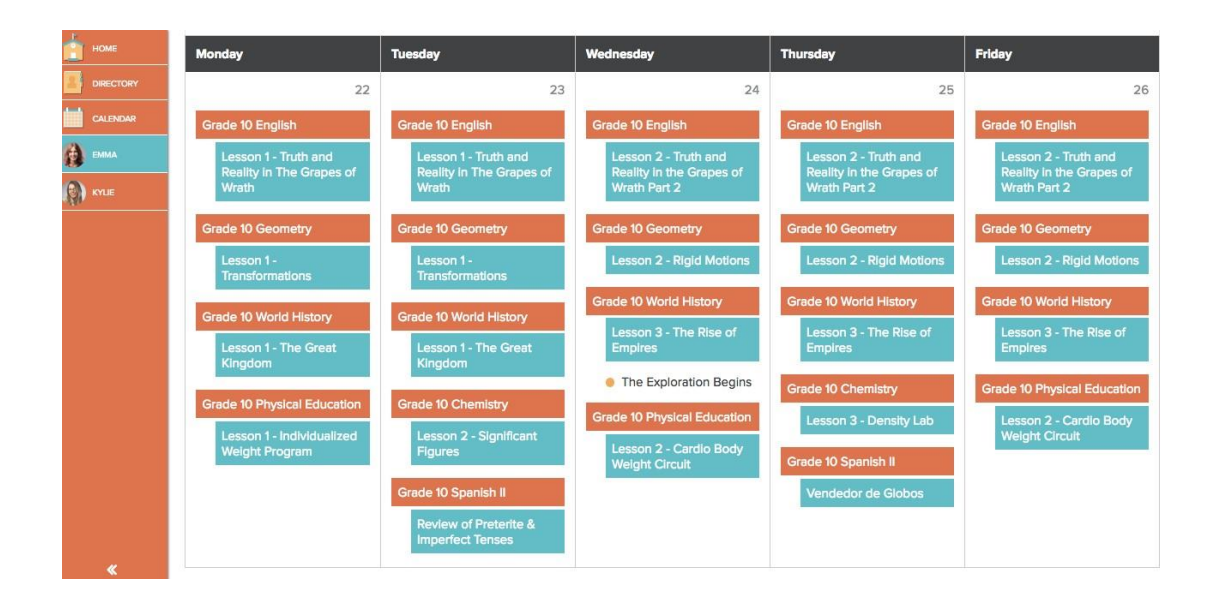

<u>Tab de Asistencia</u> – Los padres/tutores tienen acceso al historial del estudiante en su asistencia del año entero o ver una semana en especifico.

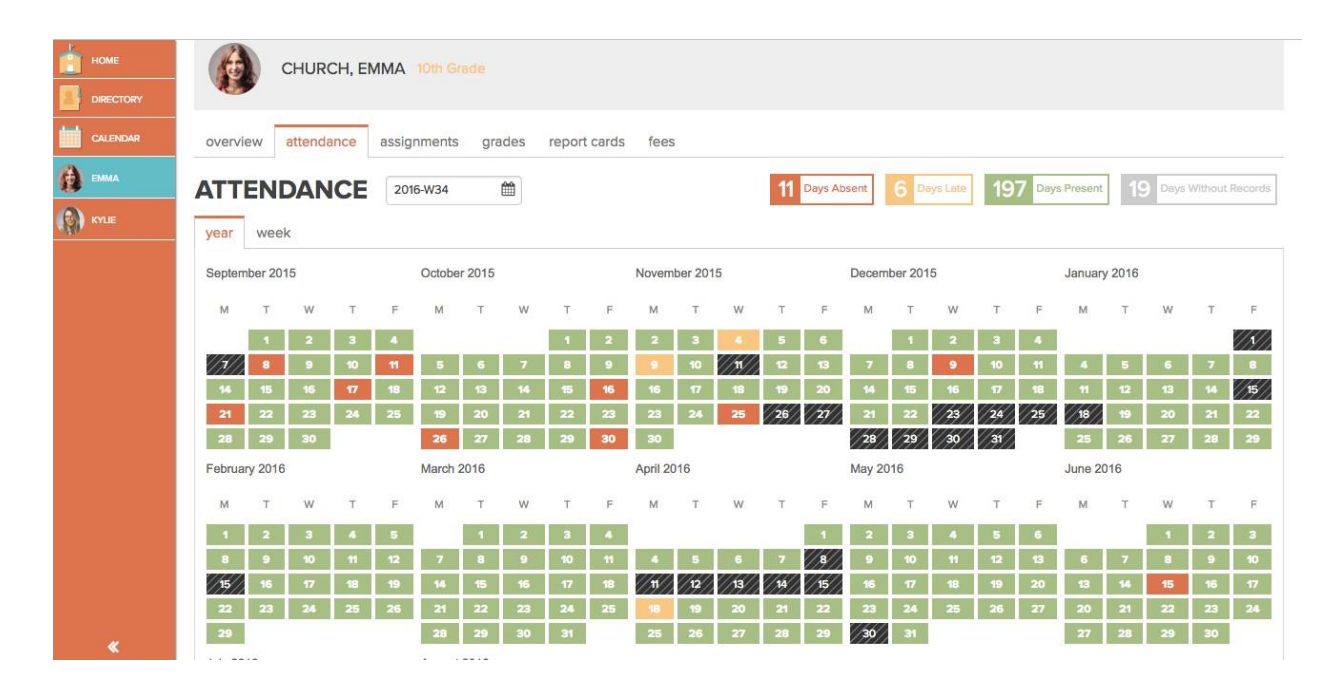

<u>Tab de Asignaciones</u> – Cuando los maestros seleccionan "assign to students" las asignaciones se vuelven visible para los padres/tutores.

- Los padres/tutores pueden filtrar entre las clases para ver una asignación específica para cada clase que el niño está inscrito.
- Los padres pueden ver el nombre de la asignación, cuando se vence, y los detalles de la asignación si fueron puesto por el maestro. Los padres/tutores también pueden ver cualquier trabajo adicional o enlaces añadidos a la asignación.
- Los padres/tutores pueden ver el estado de la asignación recibido, no entregado, o la asignación no ha sido corregida.
- Si un comentario ha sido añadido a la asignación para el estudiante, el padre/tutor puede pasar por sobre la burbuja de conversación para ver el comentario entrado por el maestro.

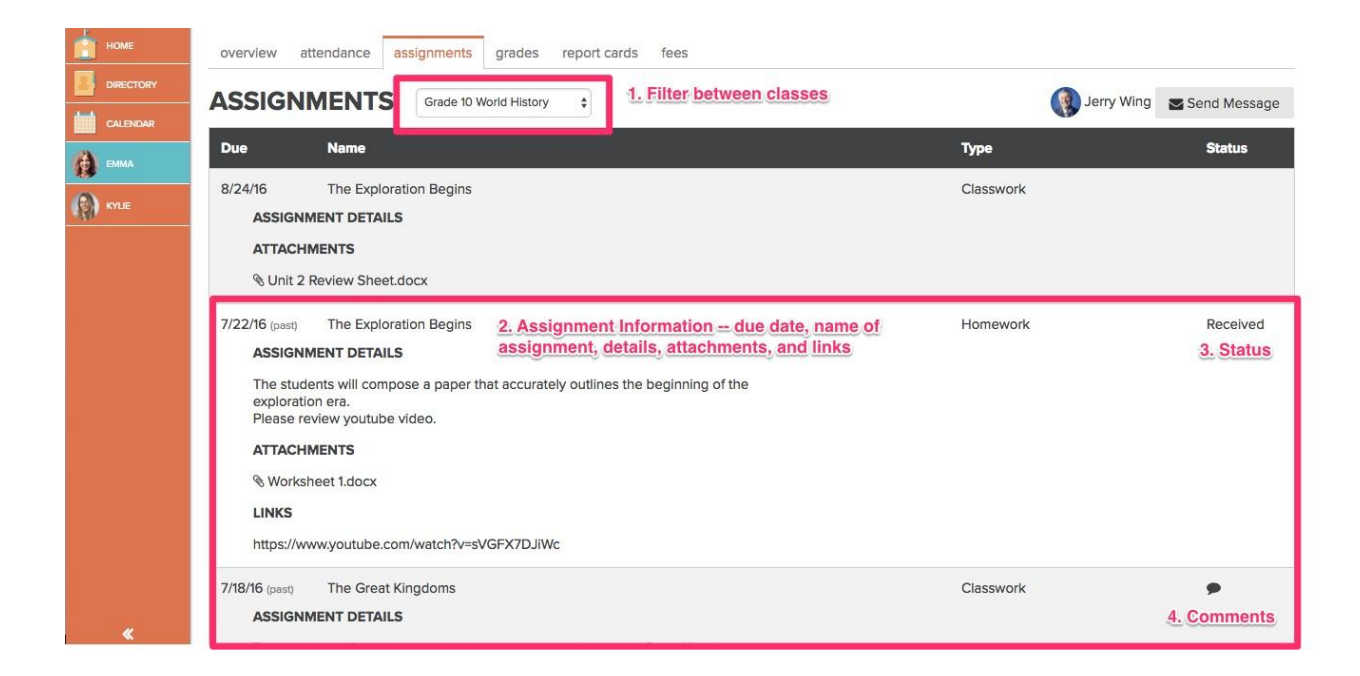

<u>Tab de Calificaciones</u> – Los padres/tutores pueden ver el grado de las asignaciones que los maestros han publicado en el gradebook. Gradebook Tradicional:

- Los padres/tutores pueden filtrar entre las clases para ver las calificaciones de cada clase. También pueden intercambiar entre los periodos de calificaciones.
- 2. Los padres/tutores pueden ver el promedio de las ASIGNACIONES PUBLICADAS. Este promedio refleja las asignaciones que los maestros han publicado SOLAMENTE.
- 3. Los padres/tutores pueden ver en detalles como los estudiantes están hacienda en las categorías que los maestros han creado.
- Los padres/tutores pueden ver las calificaciones para cada asignación publicada.

| CH                       | HURCH, E  | EMMA 10th Grad       |                        |                    |                     |              |              |
|--------------------------|-----------|----------------------|------------------------|--------------------|---------------------|--------------|--------------|
| overview at              | tendance  | assignments          | grades report ca       | rds fees           |                     |              |              |
| GRADEE                   | воок      | Quarter 4 \$         | Grade 10 World History | / \$ <b>1.</b>     |                     | Jerry Wing   | Send Message |
| CURRENT GRAD             | Ε         | 3.                   | CATEGORY TOTALS        |                    |                     |              |              |
| 2.                       |           | 25% of Final Grade   | 10% of Final Grade     | 15% of Final Grade |                     |              |              |
| A                        |           | Quiz                 | Classwork              | Homework           |                     |              |              |
| (94.2%)<br>As of 7/27/16 |           | <b>B</b><br>(87.5%)  | <b>A</b><br>(95%)      | <b>A</b><br>(105%) |                     |              |              |
| 4.<br>DUE                | ASSIGNME  | INT NAME             |                        | % OF GRADE         | GRADE               | FEEDBACK     | UPDATED      |
| 6/24/16                  | Early Civ | ilizations in Africa |                        | 5%                 | A<br>(105%)         | Presentation | 7/17/16      |
| 6/22/16                  | Unit 2 Q  | uiz                  |                        | 25%                | <b>B</b><br>(87.5%) |              | 7/17/16      |
| 6/1/16                   | A War Al  | nead                 |                        | 3.3%               | <b>A</b><br>(95%)   | Great Work!  | 7/17/16      |

Tab del Gradebook:

- 1. El nombre de la asignación corre arriba diagonalmente con la fecha de vencimiento.
- 2. Los estándares a las asignaciones están mencionados arriba horizontalmente en la pagina
- 3. El triangular rojo indica a los padres/tutores que la asignación no fue entregada por el niño.
- 4. Si un comentario es añadido por el maestro para la asignación, una conversación en burbuja aparecerá bajo el nombre de la asignación.

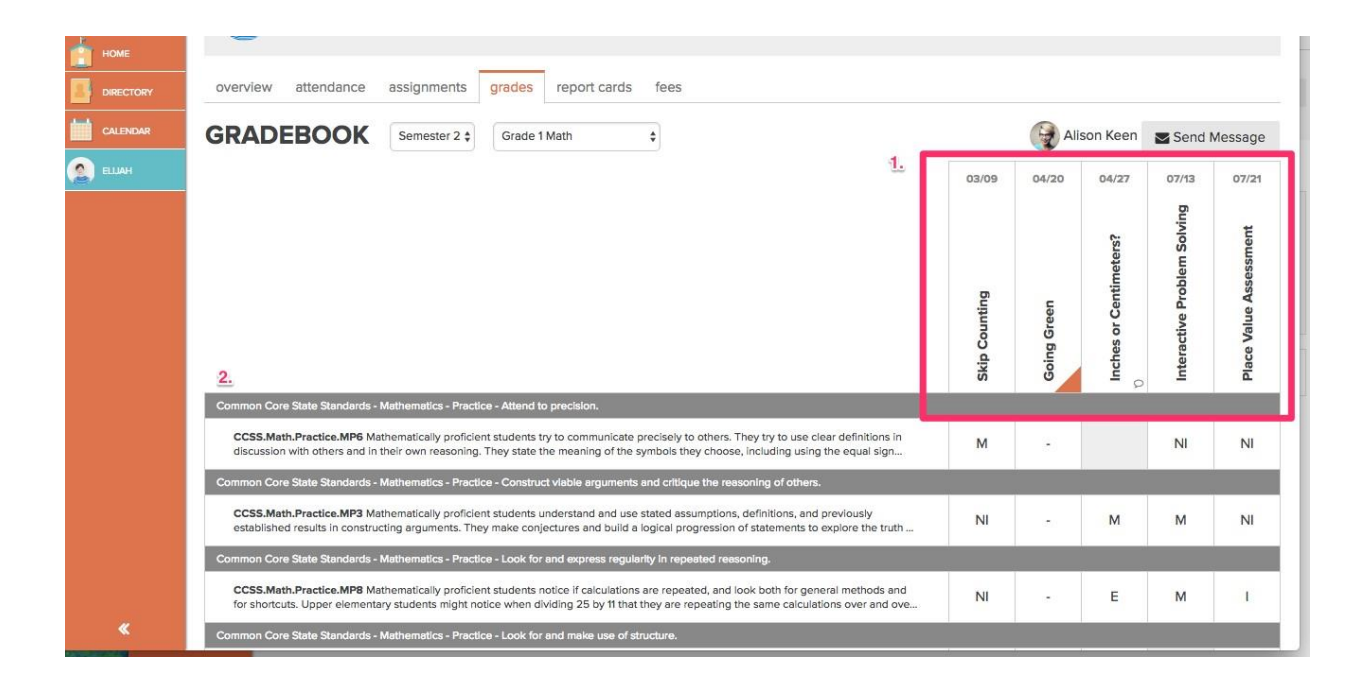

<u>Tab de las Notas Escolares</u> – Los padres pueden ver el reporte de progreso aprobado y las notas escolares. El administrador tiene control en hacer los reportes visibles a los padres.

| номе      | ALMA TRAININ        | IG ACADEMY                          | Q Search Directory | 1 | 🚯 Hi, Mark 👻 |
|-----------|---------------------|-------------------------------------|--------------------|---|--------------|
| DIRECTORY | WELCOME, MARK!      |                                     |                    |   |              |
| CALENDAR  |                     |                                     |                    |   |              |
|           | CHURCH, EN          | MMA 10th Grade                      |                    |   |              |
| (A) KYLE  | overview attendance | assignments grades report cards fee | s                  |   |              |
|           | 2015-2016           |                                     |                    |   |              |
|           | QUARTER 1           | QUARTER 2                           |                    |   |              |
|           | 2014-2015           |                                     |                    |   |              |

<u>Cuotas (si aplicable)</u> – Los padres/tutores pueden ver las cuotas asignadas a ellos incluyendo la descripción. Cantidad, fecha de vencimiento, y si la cuota esta paga o no.

| номе     | ALMA T   | RAINING ACADEMY                                 | Q Search Directory  | 12            | 🚯 Hi, Mark 👻          |
|----------|----------|-------------------------------------------------|---------------------|---------------|-----------------------|
|          | WELCOME, | MARK!                                           |                     |               |                       |
| CALENDAR |          |                                                 |                     |               |                       |
| EMMA     |          | CHURCH, EMMA 10th Grade                         |                     |               |                       |
|          | overview | attendance assignments grades report cards fees |                     |               |                       |
|          | FEES     |                                                 | Total Fees: \$60.00 | Paid: \$60.00 | Unpaid: <b>\$0.00</b> |
|          | Created  | Fee Description                                 | Amount              | Due Date      | ✓ Status              |
|          | 9/1/15   | Technology Fee                                  | \$35.               | 00 9/29/15    | 🛛 Paid                |
|          | 11/9/15  | Athletic Uniform                                | \$25.               | 00 11/18/15   | Paid                  |
|          |          |                                                 |                     |               |                       |